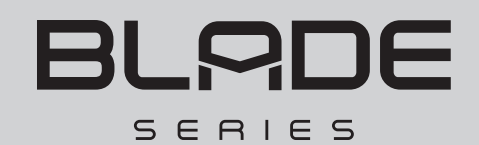

## Automotive Data Solutions Inc. INSTALL GUIDE **SUB6 BLADE-AL(DL)-SUB6-EN**

#### AVAILABLE FOR: ADS-BLADE AL

Rev. Date: November 10, 2017 Doc. No.: ###45630###

#### U.S. PATENT NO. 8,856,780 PLEASE VISIT **WWW.IDATALINK.COM** FOR COMPLETE PRODUCT DETAILS

The brand names and logos found in this guide are property of their respective owners. Automotive Data Solutions Inc. © 2017

SUBARU

**NOTICE:** The manufacturer will accept no responsibility for any electrical damage resulting from improper installation of this product, be that either damage to the vehicle itself or to the installed device. This device must be installed by a certified technician. This guide has been written for properly trained technicians; a certain level of skill & knowledge is therefore assumed. Please review the Installation Guide carefully before beginning any work.

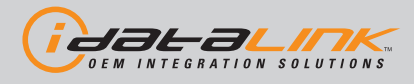

| BLADE  |
|--------|
| SERIES |

### ALL IN ONE

SUBARU

### U.S. Patent No. 8,856,780

Page 2 of 8

#### BLADE-AL(DL)-SUB6-EN

Doc. No.: ##45630## 20171110

|      | INSTALL TYPE SELECTION |       |              |                         |               |                  |           |             |                     |                                 |                                 |                              |                                  |                |                    |                         |                   |                 |                    |                |
|------|------------------------|-------|--------------|-------------------------|---------------|------------------|-----------|-------------|---------------------|---------------------------------|---------------------------------|------------------------------|----------------------------------|----------------|--------------------|-------------------------|-------------------|-----------------|--------------------|----------------|
|      | FEATURES               |       |              |                         |               |                  |           |             |                     |                                 |                                 |                              |                                  |                |                    |                         |                   |                 |                    |                |
| MAKE | MODEL                  | YEAR  | INSTALL TYPE | DATA IMMOBILIZER BYPASS | ARM OEM ALARM | DISARM OEM ALARM | DOOR LOCK | DOOR UNLOCK | TRUNK/HATCH RELEASE | A/M ALARM CTRL FROM 0EM REMOTES | A/M ALARM CTRL FROM DOOR HANDLE | A/M RS CTRL FROM 0EM REMOTES | <b>BRAKE PEDAL STATUS OUTPUT</b> | E-BRAKE OUTPUT | DOOR STATUS OUTPUT | TRUNK STATUS MONITORING | TACHOMETER STATUS | SECURE TAKEOVER | AUTOMATED TAKEOVER | AUTOLIGHT CTRL |
| ARU  | Crosstrek PTS AT       | 18    | 1            | •                       | •             | •                | •         | •           | •                   | •                               | •                               | •                            | •                                | •              | •                  | •                       | •                 | •               | •                  | •              |
| SUB  | Impreza PTS AT         | 17-18 | 1            | •                       | •             | •                | •         | •           | •                   | •                               | •                               | •                            | •                                | •              | •                  | •                       | •                 | •               | •                  | •              |

| В | L |   |   | 2 |   | כ | E |
|---|---|---|---|---|---|---|---|
|   | S | E | R |   | E | S |   |

## ALL IN ONE

SUBARU

U.S. Patent No. 8,856,780
BLADE-AL(DL)-SUB6-EN

Doc. No.: ##45630## 20171110

Page 3 of 8

### TYPE 1 - WIRE CROSS REFERENCE CHART - 1 OF 1

| MAKE | MODEL     | YEAR  | WIRE<br>DESCRIPTION                                     | CONNECTOR<br>NAME | CONNECTOR                                   | CONNECTOR<br>TYPE | POSITION | WIRE<br>COLOR | POLARITY | MODULE<br>LOCATION                          | COMPONENT<br>LOCATOR |
|------|-----------|-------|---------------------------------------------------------|-------------------|---------------------------------------------|-------------------|----------|---------------|----------|---------------------------------------------|----------------------|
|      |           |       | PTS                                                     | ~                 | Black                                       | 16 pin            | 02       | Black         | [-]      | PTS switch                                  | ~                    |
|      |           |       | Ignition 1                                              | ~                 | White                                       | 08 pin            | 04       | Gray          | (+)      | Front of BCM/dash fusebox, driver side dash | ~                    |
|      |           |       | ignition 2 ~ Brown 12 pin 12 Blue (+) Front of BCM/dash |                   | Front of BCM/dash fusebox, driver side dash | ~                 |          |               |          |                                             |                      |
|      |           |       | Accessory                                               | ~                 | Brown                                       | 12 pin            | 02       | Green         | (+)      | Front of BCM/dash fusebox, driver side dash | ~                    |
|      | Crosstrek | 10    | parking light                                           | ~                 | White                                       | 40 pin            | 35       | Black         | (-)      | Back of BCM/dash fusebox, driver side dash  | ~                    |
|      | AT        | 10    | Driver door pin                                         | ~                 | White                                       | 40 pin            | 39       | Pink          | [-]      | Back of BCM/dash fusebox, driver side dash  | ~                    |
|      |           |       | CanH                                                    | ~                 | Gray                                        | 20 pin            | 17       | Red           | (DATA)   | Back of BCM/dash fusebox, driver side dash  | ~                    |
|      |           |       | CanL                                                    | ~                 | Gray                                        | 20 pin            | 19       | Blue          | (DATA)   | Back of BCM/dash fusebox, driver side dash  | ~                    |
|      |           |       | 12V                                                     | ~                 | Gray                                        | 20 pin            | 07       | Red           | (+)      | Back of BCM/dash fusebox, driver side dash  | ~                    |
| ARI  |           |       | Immo Data                                               | B60               | White                                       | 86 pin            | 36       | Red/White     | (DATA)   | Junction connector behind dash fusebox      | ~                    |
| SUB  |           |       | PTS                                                     | ~                 | Black                                       | 16 pin            | 02       | Black         | (-)      | PTS switch                                  | ~                    |
| 0,   |           |       | Ignition 1                                              | ~                 | White                                       | 08 pin            | 04       | Gray          | (+)      | Front of BCM/dash fusebox, driver side dash | ~                    |
|      |           |       | ignition 2                                              | ~                 | Brown                                       | 12 pin            | 12       | Blue          | (+)      | Front of BCM/dash fusebox, driver side dash | ~                    |
|      |           |       | Accessory                                               | ~                 | Brown                                       | 12 pin            | 02       | Green         | (+)      | Front of BCM/dash fusebox, driver side dash | ~                    |
|      | Impreza   | 17 10 | parking light                                           | ~                 | White                                       | 40 pin            | 35       | Black         | (-)      | Back of BCM/dash fusebox, driver side dash  | ~                    |
|      | AT        | 17-18 | Driver door pin                                         | ~                 | White                                       | 40 pin            | 39       | Pink          | [-]      | Back of BCM/dash fusebox, driver side dash  | ~                    |
|      |           |       | CanH                                                    | ~                 | Gray                                        | 20 pin            | 17       | Red           | (DATA)   | Back of BCM/dash fusebox, driver side dash  | ~                    |
|      |           |       | CanL                                                    | ~                 | Gray                                        | 20 pin            | 19       | Blue          | (DATA)   | Back of BCM/dash fusebox, driver side dash  | ~                    |
|      |           |       | 12V                                                     | ~                 | Gray                                        | 20 pin            | 07       | Red           | (+)      | Back of BCM/dash fusebox, driver side dash  | ~                    |
|      |           |       | Immo Data                                               | B60               | White                                       | 86 pin            | 36       | Red/White     | (DATA)   | Junction connector behind dash fusebox      | ~                    |

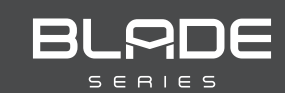

## ALL IN ONE

SUBARU

#### U.S. Patent No. 8,856,780

Page 4 of 8

#### BLADE-AL(DL)-SUB6-EN

Doc. No.: ##45630## 20171110

TYPE 1 - WIRING DIAGRAM - 1 OF 2

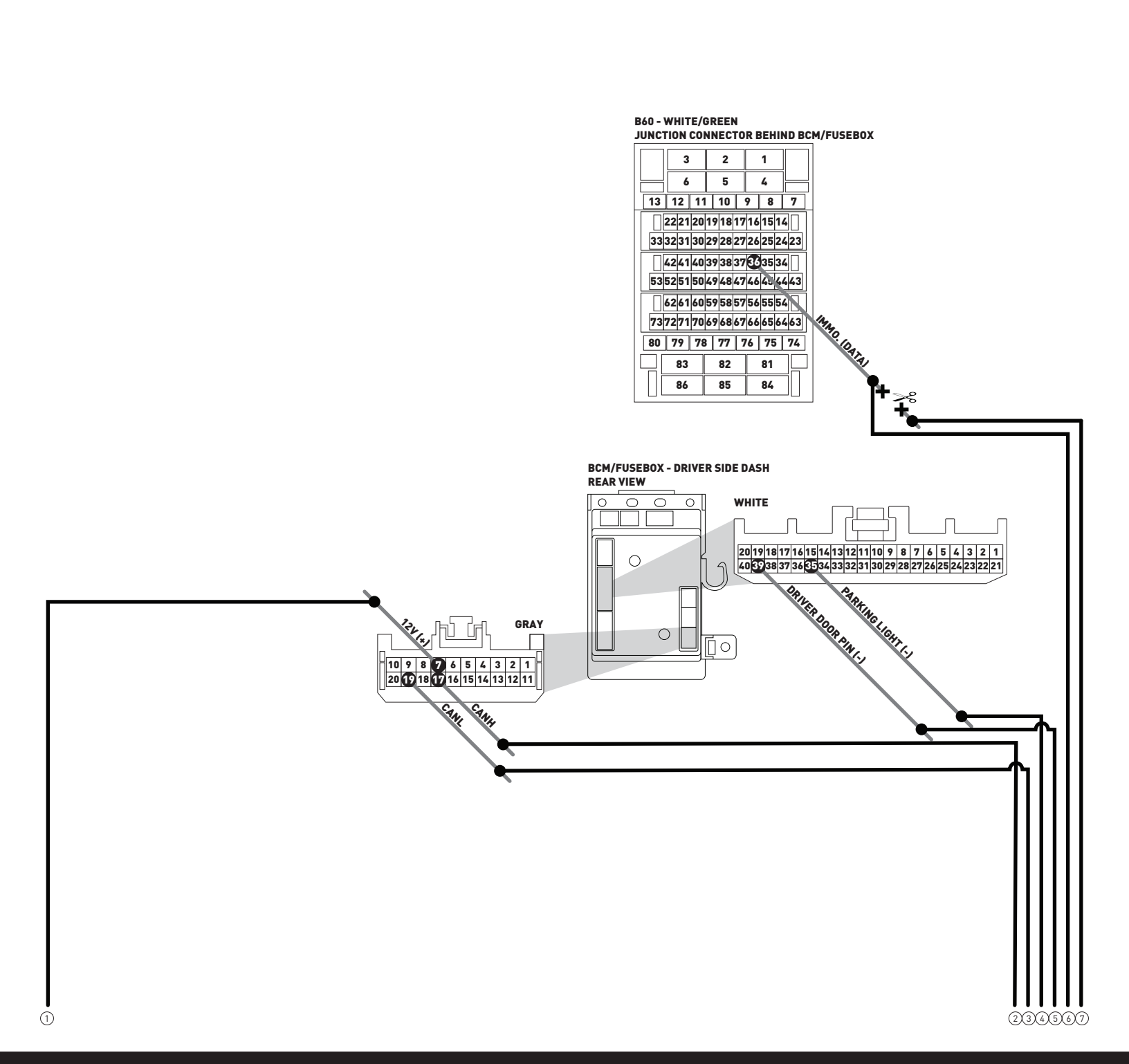

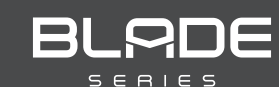

### ALL IN ONE

SUBARU

#### U.S. Patent No. 8,856,780

Page 5 of 8

BLADE-AL(DL)-SUB6-EN

Doc. No.: ##45630## 20171110

#### TYPE 1 - WIRING DIAGRAM - 2 OF 2 1 (2)(3)(4)(5)(6)(7)**BCM/FUSEBOX - DRIVER SIDE DASH** FRONT VIEW **REMOTE STARTER** PARKING LIGHT (-) OUTPUT **IGNITION 2 (+) OUTPUT** ACCESSORY (+) OUTPUT 12V (+) **IGNITION 1 (+) OUTPUT** GROUND (-) 60 WHITE/BLACK - IMMO. DATA CONNECTOR SIDE \*BLADE CONNECTOR EXACT PIN-OUT WHITE/RED - IMMO. DATA VEHICLE SIDE WHITE (NC WHITE/BLACK ELLOW (NC WHITE/REI BROWN/RED - CANH 09 19 NO WIRE WHITE BROWN/YELLOW - CANL ORANGE/BLACK - IMMO, DATA VEHICLE SIDE 08 18 PINK PINK/BLACK 07 17 NO WIRE BLACK **ORANGE/WHITE - PTS (-) OUTPUT** 06 16 BROWN/RED BROWN/YELLOW ORANGE (NC) 05 15 RANGE/WHITE ORANGE/BLACK PINK/RLACK (NC ORANGE 04 14 NO WIRE PINK - IGNITION (+) INPUT 03 13 BLUE/YELLOW BLUE/RED 02 12 GREEN/RED YELLOW BLUE/YELLOW (NC) 01 11 GRAY/RE RAY/YELLOW GREEN/RED (NO GRAY/RED - AUTOLIGHT OFF (-) GRAY/YELLOW (NC) BLACK (NC) 8 7 6 5 4 3 2 1 16 15 14 13 12 11 10 ENGINE START STOP PIS (.

| Bl | _P | DE         |
|----|----|------------|
| c  |    | <i>–</i> – |

## ALL IN ONE

SUBARU

U.S. Patent No. 8,856,780 BLADE-AL(DL)-SUB6-EN

Doc. No.: ##45630## 20171110

Page 6 of 8

CARTRIDGE INSTALLATION

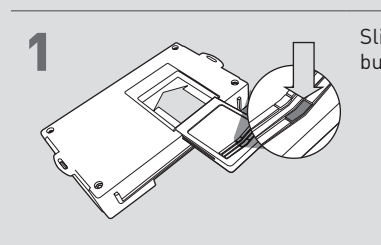

Slide cartridge into unit. Notice button under LED.

2

Ready for Module Programming Procedure.

## MODULE PROGRAMMING PROCEDURE

### NOTE

I When programming, only one keyfob will be used. The other one must be located at least 10 feet away from the vehicle.

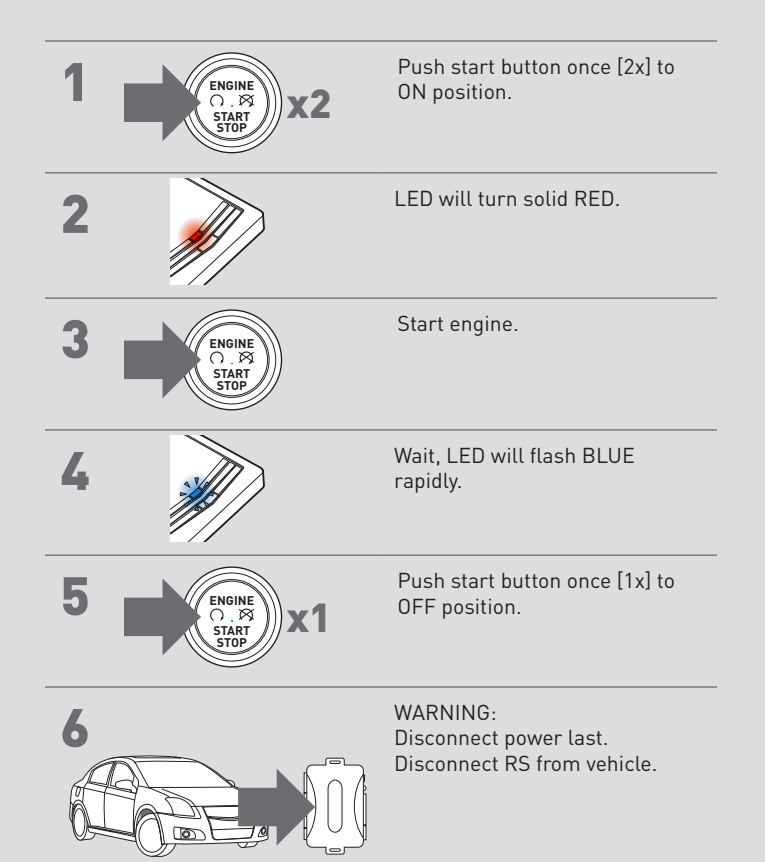

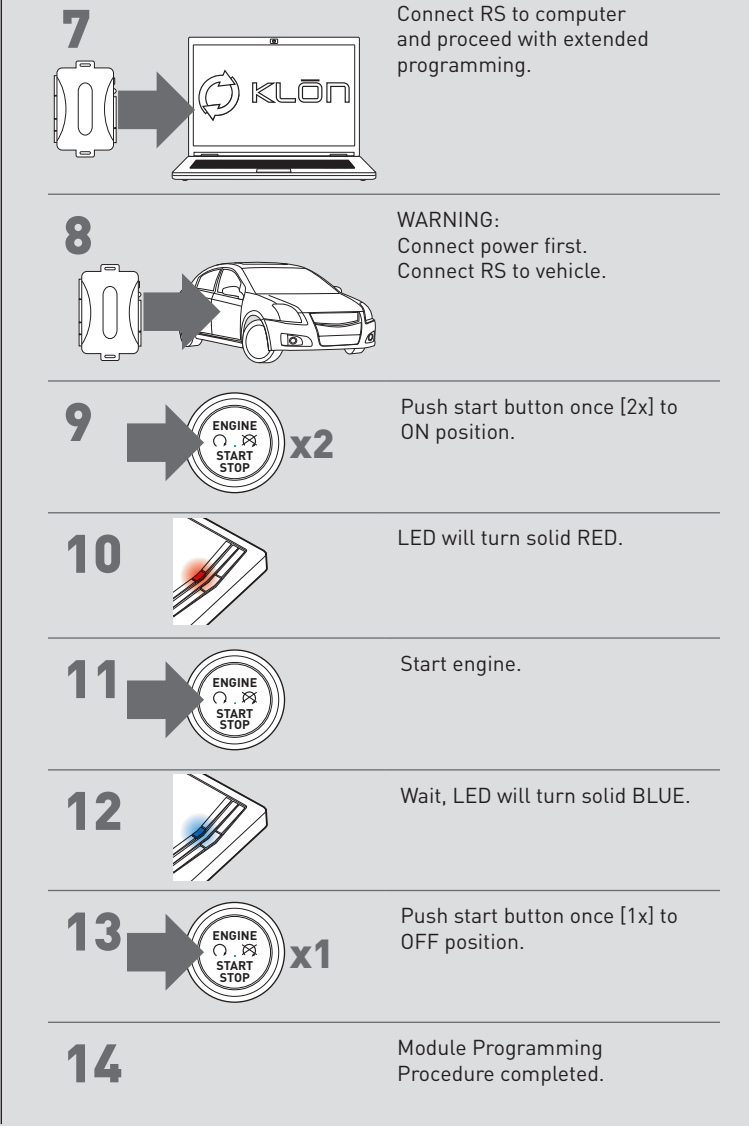

| В | L | $\mathbf{r}$ | <b>7</b> | DE |  |
|---|---|--------------|----------|----|--|
|   |   |              | . – .    | _  |  |

### ALL IN ONE

SUBARU

### U.S. Patent No. 8,856,780 BLADE-AL(DL)-SUB6-EN

Doc. No.: ##45630## 20171110

Page 7 of 8

**IDENTIFY VEHICLE YEAR** 

**1** Locate the Vehicle Identification Number (VIN), identify the 10th character then match it to its corresponding year.

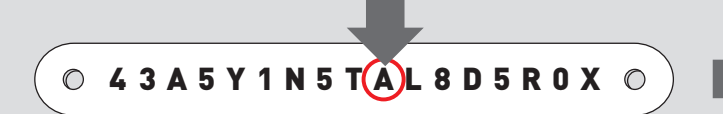

| Α | 1980 | L | 1990 | Y | 2000 | Α | 2010 |
|---|------|---|------|---|------|---|------|
| В | 1981 | м | 1991 | 1 | 2001 | в | 2011 |
| C | 1982 | N | 1992 | 2 | 2002 | С | 2012 |
| D | 1983 | Р | 1993 | 3 | 2003 | D | 2013 |
| Е | 1984 | R | 1994 | 4 | 2004 | Е | 2014 |
| F | 1985 | S | 1995 | 5 | 2005 | F | 2015 |
| G | 1986 | т | 1996 | 6 | 2006 | G | 2016 |
| н | 1987 | v | 1997 | 7 | 2007 | н | 2017 |
| J | 1988 | w | 1998 | 8 | 2008 | J | 2018 |
| к | 1989 | Х | 1999 | 9 | 2009 | к | 2019 |

| MODULE DIAGNOSTICS  |                                                    |                                                        |                                                      |  |  |  |  |  |  |
|---------------------|----------------------------------------------------|--------------------------------------------------------|------------------------------------------------------|--|--|--|--|--|--|
|                     | DIAGNOSTICS                                        |                                                        |                                                      |  |  |  |  |  |  |
| LED STATUS          | DURING PROGRAMMING                                 | DURING REMOTE START                                    | WITH IGNITION OFF                                    |  |  |  |  |  |  |
| Flashing RED        | Missing/wrong information from firmware or vehicle | Incorrectly programmed                                 | Incorrectly programmed or connected                  |  |  |  |  |  |  |
| Solid RED           | Waiting for more vehicle information               | Incorrectly programmed                                 | Not programmed waiting for more vehicle information  |  |  |  |  |  |  |
| Flashing BLUE       | Additional steps required to complete programming  | Correctly programmed and operational                   | False ground when running status from remote starter |  |  |  |  |  |  |
| Solid BLUE then OFF | Correctly programmed                               | Reset in progress                                      | Reset in progress                                    |  |  |  |  |  |  |
| OFF                 | No activity or already programmed                  | Invalid ground when running status from remote starter | At rest and ready for a remote start sequence        |  |  |  |  |  |  |

### FACTORY RESET PROCEDURE

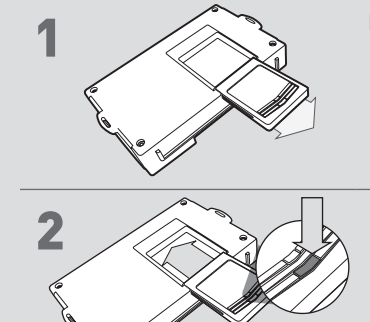

**DISCONNECT** cartridge from remote starter.

**PRESS AND HOLD** programming button while re-connecting cartridge to remote starter.

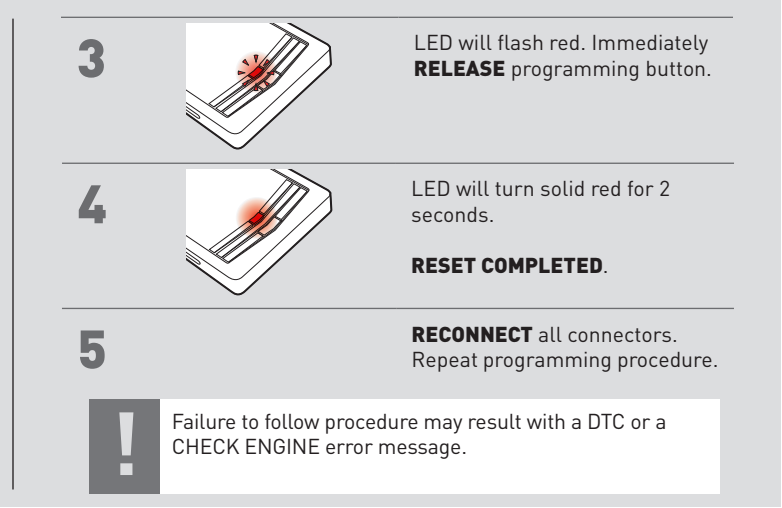

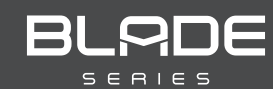

## ALL IN ONE

SUBARU

U.S. Patent No. 8,856,780
BLADE-AL(DL)-SUB6-EN

Doc. No.: ##45630## 20171110

#### Page 8 of 8

WARNING: READ BEFORE REMOTE STARTING THE VEHICLE

### **IMPORTANT**

I All vehicle doors must be closed and locked prior to remote start sequence. Failure to comply will result in remote starter malfunction.

### TAKE OVER PROCEDURE - TO THE VEHICLE OWNER

### NOTE

I All vehicle doors must be closed and locked prior to remote start sequence.

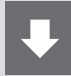

## TIME RESTRICTION COMING UP !

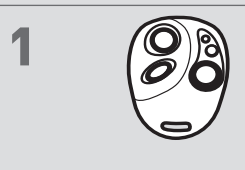

Press UNLOCK on after-market remote.

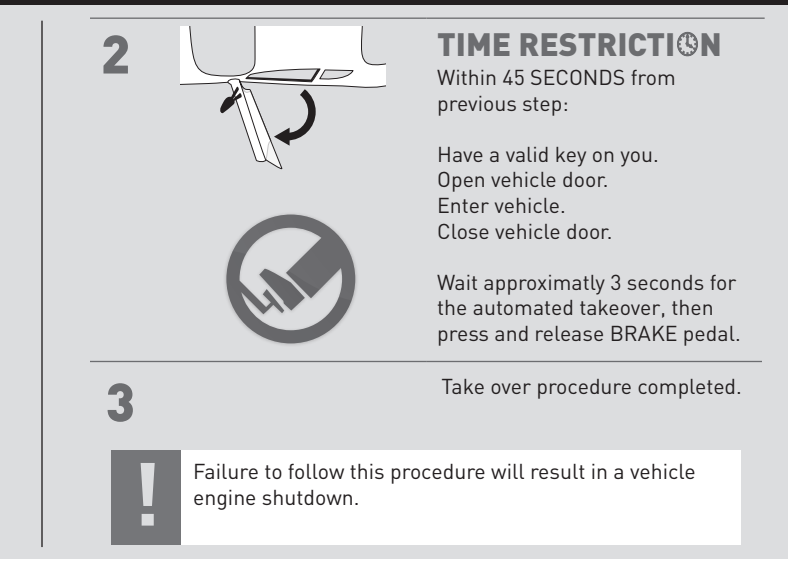